## **EZ-Guide 250 Satellite 135 Changeover**

- 1. On the right-hand menu push down until the wrench is highlighted- press OK.
- 2. Push down until "System" is Highlighted- push OK
- 3. Push down until "GPS" is highlighted- push OK
- 4. Push up or down until "GPS Setup" is Highlighted- push OK
- 5. Push up or down until "GPS Correction Source" is highlighted- push OK.
- 6. Make WAAS / EGNOS highlighted- push OK.

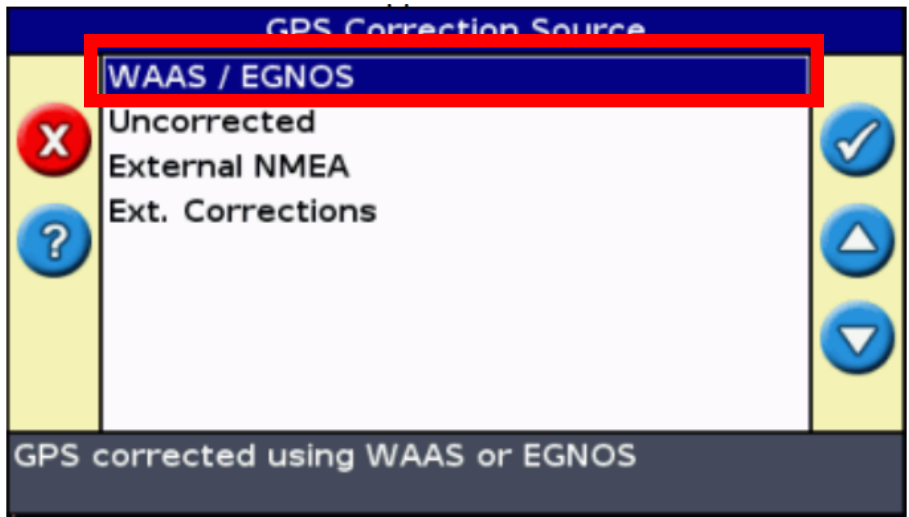

7. Push down until "Auto select" or "138" is highlighted- push OK.

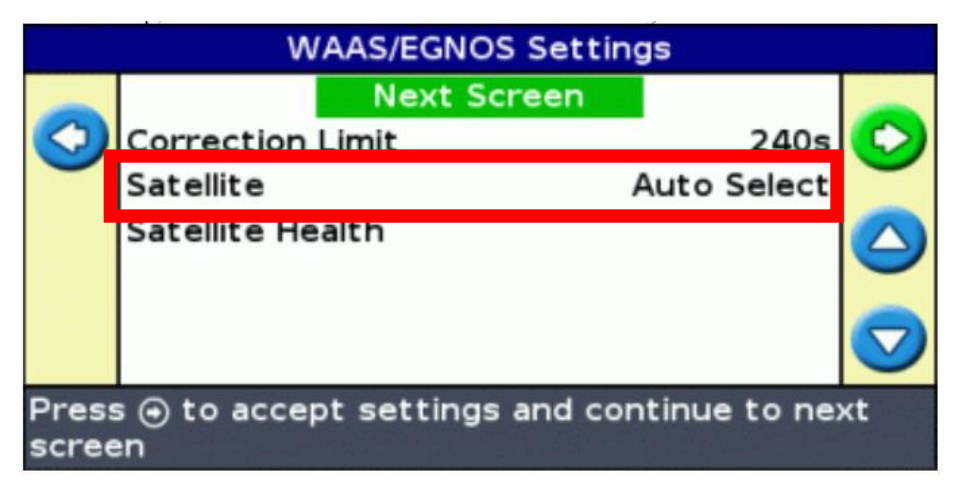

- 8. Push down until 135 is highlighted- push OK.
- 9. Push up or down until "Next Screen" is highlighted- Push OK.

- 10. If you have a round White antenna on the roof- choose AG15. If you have a small black antenna on the roof, choose Patch Antenna.
- **11.** Your system should now be locked onto Sat 135.